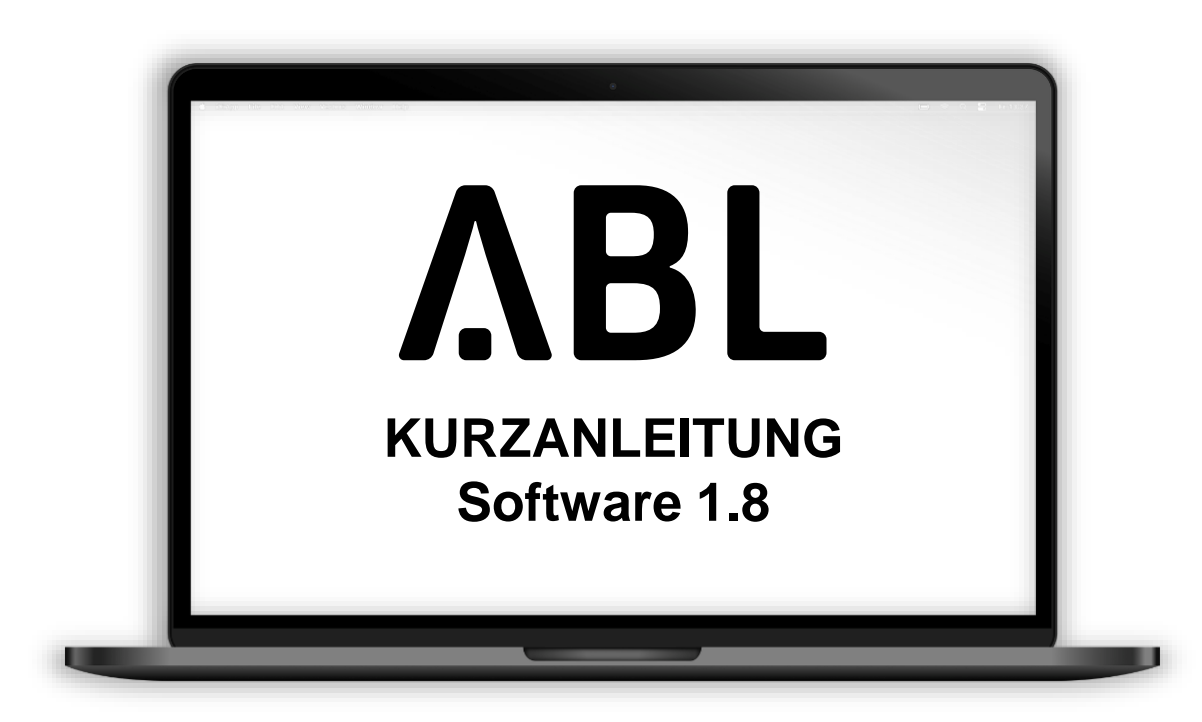

- Local RFID Mode
- User List Verwaltung

# **Software 1.8** Local – RFID Mode

| < → Ĉ @ 0                         | 🗘 👌 wallbox8.abl.lokal:8300/oper | ation/om.html#saved-28561645150 | 30037588 🏠                  | ⊚ ⊀ ≡                 |
|-----------------------------------|----------------------------------|---------------------------------|-----------------------------|-----------------------|
| ABL Benutzerok                    | perfläche                        |                                 |                             | ΛBL                   |
| Angemeldet als OWNER              | Rollen                           | wechsel V                       |                             |                       |
| Übersicht Produkte                | Konnektivität Betrieb            | Wartung                         |                             |                       |
| Allgemein OCPP-Konfiguration      | OCPP-Einstellungen Eichrec       | ht Last-Management Local R      | FID Mode                    |                       |
|                                   |                                  |                                 |                             |                       |
| Local RFID Mode.                  | . Verwaltung der User            | List.                           |                             |                       |
| RFID - UID                        | Username                         | Ladepunkte                      |                             | Aktionen              |
| сссссссс                          | Customer Card Park North         | 7, 8, 9, 10                     |                             | <b>=</b> m            |
| BBBBBBBB                          | Customer Card VIP                | Für alle Ladepunkte             |                             |                       |
| 12345678                          | User 1                           | 3, 4                            |                             |                       |
| 12345678909876                    | User 2                           | 1                               |                             | <b>=</b> <sup>m</sup> |
| ΑΑΑΑΑΑΑ                           | Tesla Model S                    | 16                              |                             | <b>=</b>              |
|                                   |                                  |                                 | Hinzufügen einer RFID-Karte | e Alle Löschen        |
| Export User List:                 | Exportieren                      |                                 |                             |                       |
| Import User List:                 |                                  | Kaina Datai ang satu            | montiaran                   |                       |
| Initialiaianung dar Taaab In Kort | Durchsuchen                      | Neine Datei ausgewanit.         |                             |                       |
| Teach-In-Karte:                   | 12245670                         | (1)                             |                             |                       |
| louon in Rato.                    | 12345078                         | ©                               |                             |                       |
|                                   | Speichern Scan                   |                                 |                             |                       |
|                                   |                                  |                                 |                             |                       |
|                                   |                                  |                                 |                             |                       |

- Mit der Einführung unseres Software-Updates (SW 1.8) wird die lokale Verwaltung einer User List ohne die Anbindung an ein OCPP-Backend ermöglicht.
- Fügen Sie Ihre RFID-Karten einfach mit dem RFID-Scanner oder durch manuelle Eingabe in der User List ein.
- Zusätzlich können RFID-Karten für bestimmte Ladepunkte eingeschränkt werden (siehe Beispiel).
- Importieren oder exportieren Sie Ihre vorhandenen RFID-Karten mithilfe einer CSV-Datei.
- Verwenden Sie die Teach-in-Karte, um neue RFID-Karten bequem hinzuzufügen.

ΛBL

# **Software 1.8** Local – RFID Mode Beispiel

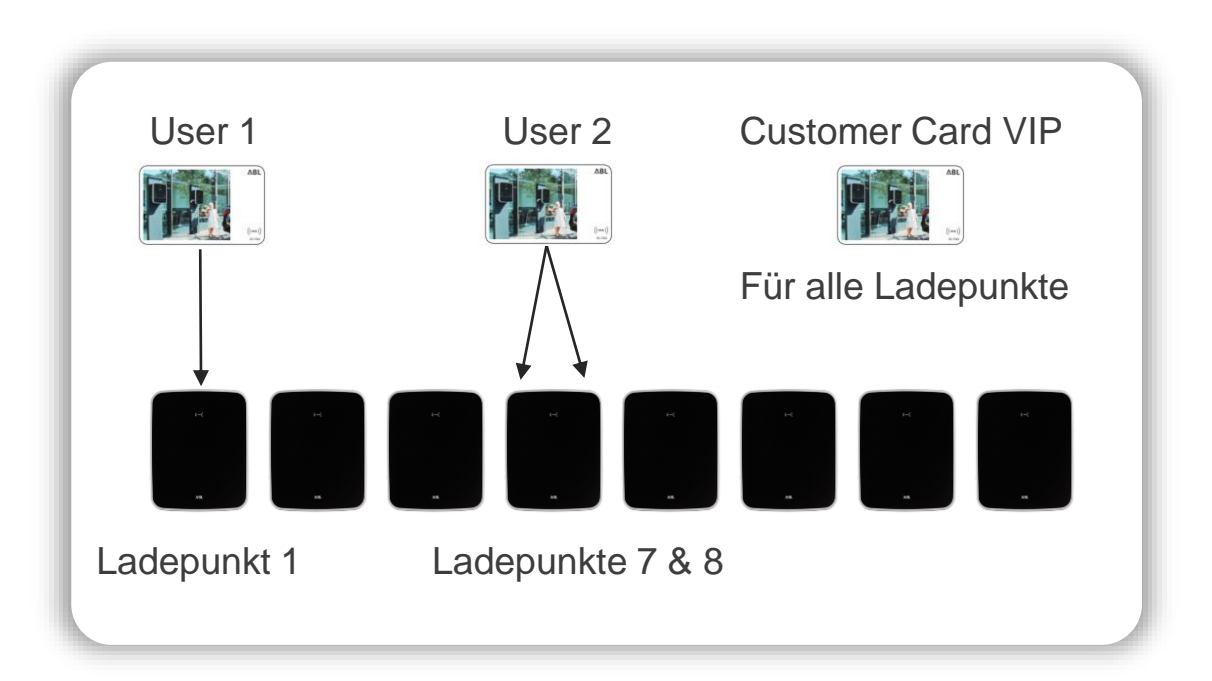

| RFID - UID     | Username          | Ladepunkte          |
|----------------|-------------------|---------------------|
| BBBBBBBB       | Customer Card VIP | Für alle Ladepunkte |
| 12345678       | User 1            | 1                   |
| 12345678909876 | User 2            | 7, 8                |

- User 1: Die RFID-Karte mit der UID: 12345678 darf nur beim Ladepunkt 1 laden
- User 2: Die RFID-Karte mit der UID: 12345678909876 darf bei den Ladepunkten 7 & 8 laden
- Customer Card VIP: Die RFID-Karte mit der UID: BBBBBBBBB darf bei allen Ladepunkten laden

Individualisieren Sie jede RFID-Karte, indem Sie ihr einen Benutzernamen vergeben und die Anzahl der Ladepunkte begrenzen, die mit dieser Karte geladen werden können.

(i)

ΛBL

# Aktivierung Local – RFID Mode

| ABL Be                                                                         | enutzerok                                                                                          | perfläche                             | )                              |                                                      |                    |                   | ΛBL                            |
|--------------------------------------------------------------------------------|----------------------------------------------------------------------------------------------------|---------------------------------------|--------------------------------|------------------------------------------------------|--------------------|-------------------|--------------------------------|
| Angerr                                                                         | eldet als OWNEF                                                                                    | 1                                     | R                              | Rollenwechsel V                                      |                    |                   |                                |
| Übersicht                                                                      | Produkte                                                                                           | Konnektivität                         | Betrieb                        | Wartung                                              |                    |                   |                                |
| Allgemein                                                                      | OCPP-Konfiguratior                                                                                 | OCPP-Einstellu                        | ungen Eid                      | chrecht Last-N                                       | lanagement         | Local RFID Mode   |                                |
| Allgen                                                                         | neine Einste                                                                                       | ellungen                              |                                |                                                      |                    |                   |                                |
| Betriebsmod                                                                    | us                                                                                                 |                                       |                                |                                                      |                    |                   |                                |
| Betriebsmod                                                                    | JS:                                                                                                | Local - RFI                           | D Mode                         | ~ 0                                                  |                    |                   |                                |
|                                                                                |                                                                                                    |                                       |                                |                                                      |                    |                   |                                |
| ABL B                                                                          | enutzero                                                                                           | berfläch                              | e                              | Rollenwechsel 1                                      | _                  |                   | ΛBL                            |
| ABL B                                                                          | <b>ENUTZERO</b><br>neldet als OWNE<br>Produkte                                                     | berfläch<br>R<br>Konnektivität        | <b>e</b><br>Betrie             | Rollenwechsel <b>1</b><br>eb Wartun                  | ,<br>g             |                   | ΛBL                            |
| ABL B<br>Anger<br>Übersicht<br>System                                          | enutzero<br>neldet als OWNE<br>Produkte<br>Viagnose Logs ▼                                         | berfläch<br>R<br>Konnektivität        | <b>e</b><br>Betrie             | Rollenwechsel <b>1</b><br>eb Wartun                  | ,<br>g             |                   | ΛBL                            |
| ABL B<br>Anger<br>Übersicht<br>System C<br>Warte                               | enutzero<br>neldet als OWNE<br>Produkte<br><sup>Diagnose</sup> Logs ▼<br>ungsfunktio               | berfläch<br>R<br>Konnektivität<br>nen | <b>e</b><br>Betrie             | Rollenwechsel <b>1</b><br>eb Wartun                  | r<br>g             |                   | ΛBL                            |
| ABL B<br>Anger<br>Übersicht<br>System C<br>Wartt<br>Neustart de                | enutzero<br>neldet als OWNE<br>Produkte<br>Viagnose Logs ▼<br>ungsfunktio<br>s Systems             | berfläch<br>R<br>Konnektivität<br>nen | <b>e</b><br>Betrie             | Rollenwechsel <b>1</b><br>eb Wartun                  | ,<br>g             |                   | ΛBL                            |
| ABL B<br>Anger<br>Übersicht<br>System C<br>Wartt<br>Neustart der<br>Normaler N | enutzero<br>neldet als OWNE<br>Produkte<br>biagnose Logs V<br>ungsfunktio<br>s Systems<br>eustart: | berfläch<br>R<br>Konnektivität<br>nen | <b>e</b><br>Betrie<br>von Anwe | Rollenwechsel <b>1</b><br>eb Wartun<br>endung und Ge | g<br>rätetreibern. | Das Betriebssyste | <b>ABL</b><br>em läuft weiter. |

- Klicken Sie auf
   Betrieb > Allgemein und wählen Sie den Local RFID-Mode.
- Bestätigen Sie Ihre Eingabe, indem Sie auf die Schaltfläche Speichern klicken.
- Wechseln Sie zum Reiter
- Wartung > System und klicken Sie im Abschnitt Neustart des Systems auf die Schaltfläche Soft-Reset ausführen.

## User List Verwaltung (1)

| ABL Benutz                                                                                                    | zeroberfläd                                                                                     | he                                                                                             |                                                |                   | ΛBL             |
|----------------------------------------------------------------------------------------------------|-------------------------------------------------------------------------------------------------|------------------------------------------------------------------------------------------------|------------------------------------------------|-------------------|-----------------|
| Angemeldet als                                                                                                    | OWNER                                                                                           | Rollenwech                                                                                     | nsel V                                         |                   |                 |
| Übersicht Prod                                                                                                    | ukte Konnektiv                                                                                  | tät Betrieb Wa                                                                                 | artung                                         |                   |                 |
| Allgemein OCPP-Kor                                                                                                    | nfiguration OCPP-E                                                                              | nstellungen Eichrecht                                                                          | Last-Management L                              | ocal RFID Mode    |                 |
| Local RFID I                                                                                                    | Mode. Verwa                                                                                     | tun <mark>g d</mark> er User Li                                                                | ist.                                           |                   |                 |
| RFID - UID                                                                                                    | Username                                                                                        | Ladepunkte                                                                                     |                                                | Aktionen          |                 |
|                                                                                                    |                                                                                                 |                                                                                                | Hinzufügen einer RFI                           | D-Karte Alle Löso | hen             |
| ABL Benutze                                                                                                    | roberfläche                                                                                     | Rollenwechsel <b>V</b>                                                                         | Hinzufügen einer RFI                           | Alle Lõso         | ٨BL             |
| ABL Benutze<br>Angemeldet als OV<br>Übersicht Produkte                                                                                     | roberfläche<br><sup>VNER</sup><br>9 Konnektivität                                               | Rollenwechsel ▼<br>Betrieb Wartung                                                             | Hinzufügen einer RFI                           | D-Karte Alle Löso | ٨BL             |
| ABL Benutze<br>Angemeldet als OV<br>Übersicht Produkte<br>Allgemein OCPP-Konfigu                                                           | roberfläche<br>VNER<br>9 Konnektivität<br>1ration OCPP-Einstellu                                | Rollenwechsel ▼<br>Betrieb Wartung<br>ngen Eichrecht Last-Ma                                   | Hinzufügen einer RFI anagement Local RFID M    | Alle Löso         | ٨BL             |
| ABL Benutze<br>Angemeldet als OV<br>Übersicht Produkte<br>Allgernein OCPP-Konfigu<br>Local RFID Mc                                         | roberfläche<br>vner<br>e Konnektivität<br>rration OCPP-Einstellu<br>ode. Verwaltung             | Rollenwechsel ▼<br>Betrieb Wartung<br>ngen Eichrecht Last-Ma<br>g der User List.               | Hinzufügen einer RFI anagement Local RFID M    | Alle Lõso         | ٨BL             |
| ABL Benutze<br>Angemeldet als OV<br>Übersicht Produkte<br>Allgemein OCPP-Konfigu<br>Local RFID Mc<br>RFID - UID                            | roberfläche<br>VNER<br>e Konnektivität<br>Iration OCPP-Einstellu<br>ode. Verwaltung             | Rollenwechsel▼<br>Betrieb Wartung<br>ngen Eichrecht Last-Ma<br>g der User List.<br>Ladepunkte  | Hinzufügen einer RFI anagement Local RFID M    | O-Karte Alle Lõso | Aktionen        |
| ABL Benutze<br>Angemeldet als OV<br>Übersicht Produkte<br>Allgemein OCPP-Konfigu<br>Local RFID Mc<br>RFID - UID<br>Keine Einträge gefunden | roberfläche<br>vner<br>e Konnektivität<br>aration OCPP-Einstellu<br>ode. Verwaltung<br>Username | Rollenwechsel ▼<br>Betrieb Wartung<br>ngen Eichrecht Last-Ma<br>g der User List.<br>Ladepunkte | Hinzufügen einer RFI<br>anagement Local RFID M | D-Karte Alle Lõso | hen<br>Aktionen |

- Nach dem Neustart wechseln Sie auf Betrieb > Local RFID Mode und klicken auf Hinzufügen einer RFID-Karte.
- Halten Sie Ihre RFID-Karte an die Wallbox oder tragen Sie die RFID-UID selbst ein.
- Optional können Sie der eingelernten RFID-Karte einen Benutzernamen zuweisen.
- Verwenden Sie ein Komma, um die Ladepunkte zu unterscheiden, z. B. 1, 3, 11.
- Alternativ können Sie das Textfeld leer lassen, um die Karte allen Ladestationen zuzuordnen.
- Klicken Sie anschließend auf den Haken um Ihre Eingabe zu bestätigen.

# User List Verwaltung (2)

| ABI Benutz                             | zeroberfläche                  |                                                    | ۸BL      |
|----------------------------------------|--------------------------------|----------------------------------------------------|----------|
| •                                      |                                |                                                    |          |
| Angemeldet als                         | OWNER                          | Rollenwechsel V                                    |          |
| Übersicht Prod                         | lukte Konnektivität B          | etrieb Wartung                                     |          |
| Allgemein OCPP-Kor                     | nfiguration OCPP-Einstellunger | Eichrecht Last-Management Local RFID M             | lode     |
| Local RFID I                           | Mode. Verwaltung d             | er User List.                                      | Aktionen |
| 12345678                               | User 1                         | 1, 3, 11                                           |          |
| 12344444                               | User 2                         | Für alle Ladepunkte                                |          |
|                                        |                                |                                                    |          |
|                                        |                                |                                                    |          |
| Export User List:                      | [                              | Exportieren                                        |          |
| Export User List:<br>Import User List: |                                | Exportieren<br>Durchsuchen Keine Datei ausgewählt. | eren     |
| Export User List:<br>Import User List: |                                | Exportieren<br>Durchsuchen Keine Datei ausgewählt. | oren     |

- Fügen Sie beliebige RFID-Karten in die User List ein.
- Sie können Ihre Einträge jederzeit unter Aktionen bearbeiten oder löschen.
- Alternativ können Sie Ihre User List mithilfe einer CSV-Datei importieren oder exportieren.
- Zusätzlich kann eine Teach-in-Karte eingestellt werden, so dass RFID-Karten ohne Verwendung der ABL-Benutzeroberfläche hinzugefügt werden können.

# ΛBL

ABL GmbH Albert-Büttner-Straße 11 D- 91207 Lauf / Pegnitz

Tel. +49 (0) 9123 188-0 Fax. +49 (0) 9123 188-188

info@abl.de www.abl.de www.ablmobility.de

© Copyright 2022

Diese Präsentation und ihr Inhalt sind urheberrechtlich geschützt. Eine Vervielfältigung oder Veröffentlichung auch nur einzelner enthaltener Texte, Grafiken, Fotos ist strengstens untersagt und nur mit ausdrücklicher schriftlicher Genehmigung von ABL GmbH.

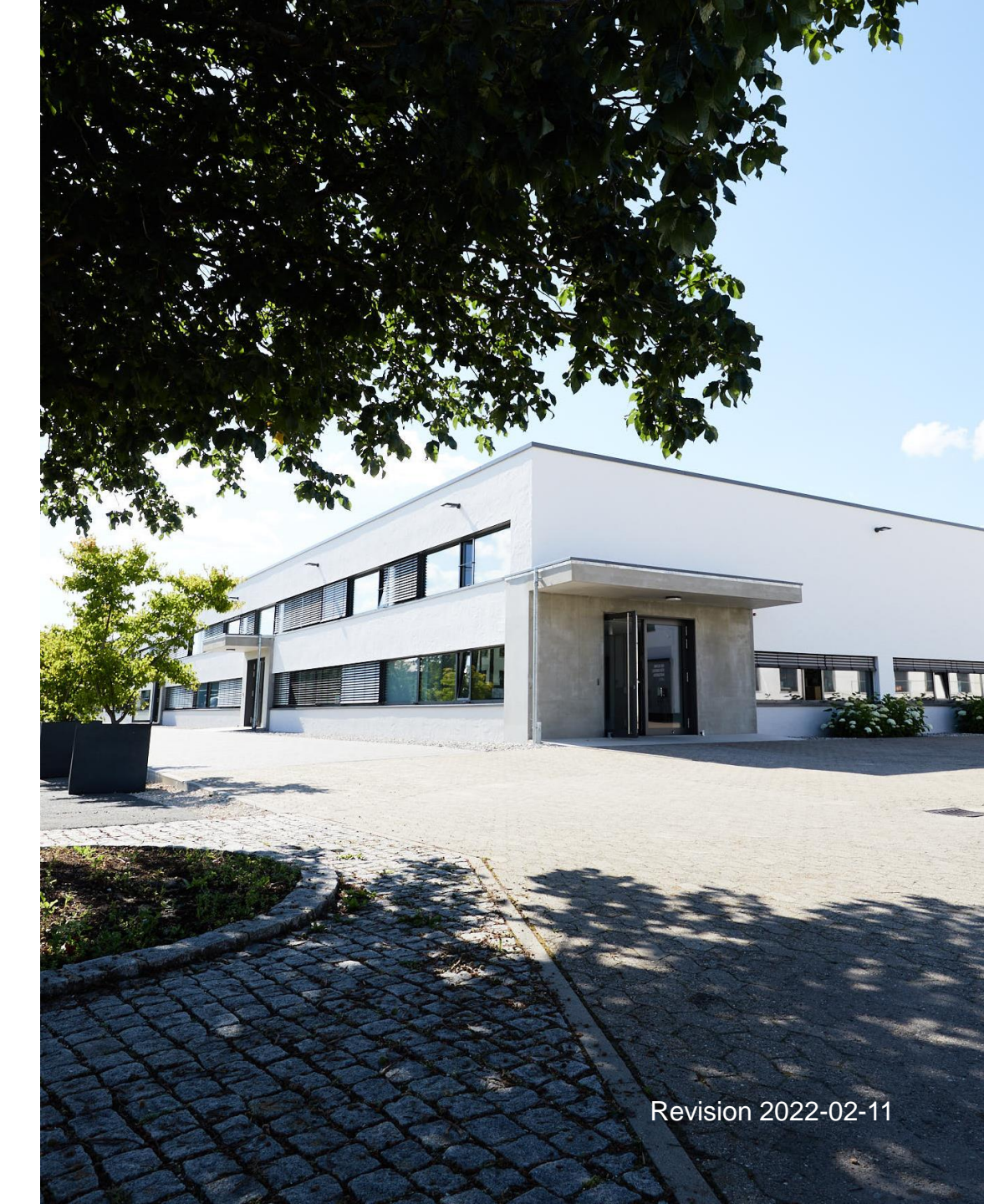